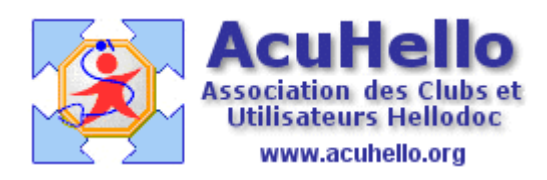

13 octobre 2009

## FSP : Impression d'un CERFA Nº 12541\*01 via HELLODOC

Nous allons prendre comme exemple une visite à domicile avec IK, en utilisant le module « saisir les FSP avec le module Sesam-Vitale » (cf infra).

Donc, utiliser le bouton « coffre fort » pour faire une recette en FSP.

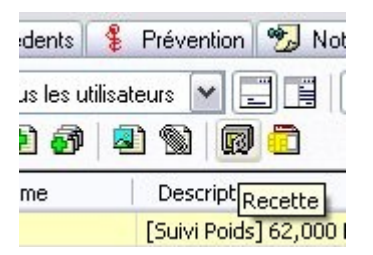

Inscrire les actes nécessaires (on peut utiliser un modèle et modifier la ligne IK à la demande)

| Prestations |           |                     |         |  |
|-------------|-----------|---------------------|---------|--|
| 🗅 🗈 🕈 🔹     | f 🗙 👘     | 🗙 Montant total : 🗌 |         |  |
| Acte        | Date      | Lieu                | Montant |  |
| 💌 V 🔛       | 13/10/200 | )9 Domicile         | 22,00€  |  |
| 🚾 MD        | 13/10/200 | )9 Domicile         | 10,00€  |  |
| 😬 14 IK     | 13/10/200 | 9 Domicile          | 8,54€   |  |

Arrivé en cet endroit, il faut cliquer sur « imprimer la feuille »

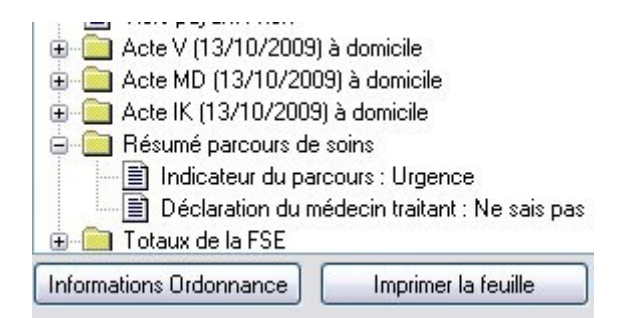

après quelques clics, il faut introduire dans l'imprimante une FSP, et valider l'impression. La FSP sort correctement remplie

| tes        | G C, CS autres actes montant des |                          | 1                      | frais de déplacement |            |                |                   |   |
|------------|----------------------------------|--------------------------|------------------------|----------------------|------------|----------------|-------------------|---|
| tivi       | V.VS                             | éléments de tarification | honoraires             | ba                   | LD.        |                | I.K.              |   |
| ac         | VNPSY                            | CCAM                     | facturés               | à                    | M.D.       | nbre           | montant           |   |
|            | 1                                | V                        | 2 2,0 0                |                      |            |                | The L             |   |
|            | 1                                | MD                       | 10,00                  |                      |            | 14             | 8,54              |   |
|            |                                  |                          |                        |                      |            |                | 111.              |   |
|            |                                  |                          |                        |                      | india<br>1 |                |                   | - |
| PA         | IEME                             | NT (à remplir par le méd | lecin)                 | m                    | No.        | Population and | The second second |   |
| TO<br>2+3) | TAL                              | 4 0,                     | 5 4                    |                      |            |                | Prevenue v        |   |
|            | E                                | l'assuré(e) n'a pa       | s payé la part complém | entair               | e          |                |                   |   |

**Peut-être que les valeurs vont s'imprimer chez vous n'importe où**.....Il faut alors paramétrer l'impression selon votre imprimante.

Pour cela, aller au niveau de l'onglet « outils » « options », puis « Extensions » et « options SESAM-Vitale.. »

| Pharmacies   | Autres     | Images     | Fichiers Comptabilité |             | Accessoires  |  |
|--------------|------------|------------|-----------------------|-------------|--------------|--|
| Export ASCII |            | Agenda Mis |                       | ises à jour | Divers       |  |
| Extensions   | Préf       | érences    | Traitement de texte   |             | Prescription |  |
| SESAM-Vitale | <u></u>    |            |                       |             |              |  |
| Utiliser SES | 6AM-Vitale |            |                       | Options SE  | SAM-Vitale   |  |

## puis ouvrir l'onglet « CERFA »

| ptions                      |                                                            |                                           |                                        |                          |                    |                         |                   |
|-----------------------------|------------------------------------------------------------|-------------------------------------------|----------------------------------------|--------------------------|--------------------|-------------------------|-------------------|
| Caisses                     | Table de con                                               | ventions                                  | Com                                    | olémentai                | ire                | Modèles                 | Défaut            |
| Profils L                   | ecteur Cor                                                 | nexion                                    | Tarifs N                               | GAP                      | Tarifs (           | CCAM                    | Majorations       |
| AT / AVP                    | CERFA                                                      | Parami                                    | ètres                                  | Préfére                  | nces               | Parco                   | urs de soins      |
| Coordonnée<br>Sélectionnez  | imétrez l'impres<br>es de chaques<br>s le feuillet à mo    | sion des fe<br>données ii<br>odifier dans | euilles de<br>oprimées<br>: la liste d | soins sur<br>éroulante   | imprime            | és CERFA<br>iquez sur F | Paramétrage       |
| Feuillet CEF                | r aux informatio<br>IFA 12541*01  <br>r totalement la      | ons d'impre<br>(médecins)<br>demande d    | ission par<br>I<br>d'entente           | donnée<br>préalable      | de ce h            | vierge)                 | FA.<br>Iramétrage |
| Imprime<br>Imprime          | i le calcul du ta<br>r les totaux par<br>r les prestations | arif d'un ac<br>page dan:<br>s de déplac  | te dans la<br>s la FSP<br>cement si    | FSP<br>urdesligi         | nes dist           | inctes                  |                   |
| Marges (10)                 | ème de millimèt                                            | res)                                      |                                        |                          |                    |                         |                   |
| Augmentez o<br>horizontalem | ou diminuez les<br>ent (ces zones                          | marges po<br>accepten                     | bur décali<br>t les valei              | er toute l'<br>urs négat | impressi<br>ives). | ion vertica             | lement ou         |
| Marge haute                 | : 4                                                        | 0 Marg                                    | e gauche                               | e:                       | 0                  |                         |                   |

*« Feuillet CERFA 12541\*01 (médecin) »* est normalement déjà sélectionné. En bas, au niveau *« marges »,* c'est pour modifier dans l'ensemble des paramétrages au cas où une série de FSP serait décalée en hauteur ou en largeur / ou après changement d'imprimante, afin de corriger en une seule action.

| oordonnees des do                  | nnees en millim | ietres      |        |         |   |  |  |
|------------------------------------|-----------------|-------------|--------|---------|---|--|--|
| Feuillet CERFA 12541*01 (médecins) |                 |             |        |         |   |  |  |
| Champ                              | Verticale       | Horizontale | Espace | Imprimé | 1 |  |  |
| DateFSP                            | 15              | 1690        | 50     | Oui     | ſ |  |  |
| NomPatient                         | 170             | 300         | 0      | Oui     |   |  |  |
| SSPatient                          | 260             | 525         | 50     | Oui     | L |  |  |
| ClePatient                         | 260             | 1208        | 50     | Oui     |   |  |  |
| Organisme_Pa                       | 260             | 1548        | 50     | Oui     |   |  |  |
| NaissPatient                       | 330             | 525         | 50     | Oui     |   |  |  |
| NomAssure                          | 460             | 300         | 0      | Oui     |   |  |  |
| SSAssure                           | 550             | 530         | 50     | Oui     |   |  |  |
| CleAssure                          | 550             | 1210        | 50     | Oui     |   |  |  |
| AdressePatient                     | 590             | 40          | 0      | Oui     |   |  |  |
| XMaladie                           | 1180            | 40          | 0      | Oui     |   |  |  |
| XTicket_Modér                      | 1180            | 910         | 0      | Oui     | G |  |  |
| VTickat Modár                      | 1190            | 1120        | Π      | Oui     |   |  |  |

Un clic sur le bouton « paramétrage ».....

Il faut alors sélectionner ligne par ligne.....cliquer sur le bouton dont l'icône est un crayon..

| Feuillet CERFA 12541*01 (médecins) |           |             |        |         |    |  |
|------------------------------------|-----------|-------------|--------|---------|----|--|
| Champ                              | Verticale | Horizontale | Espace | Imprimé |    |  |
| DateFSP                            | 15        | 1690        | 50     | Oui     | 10 |  |
| NomPatient                         | 170       | 300         | 0      | Oui     |    |  |
| SSPatient                          | 260       | 525         | 50     | Oui     | L  |  |

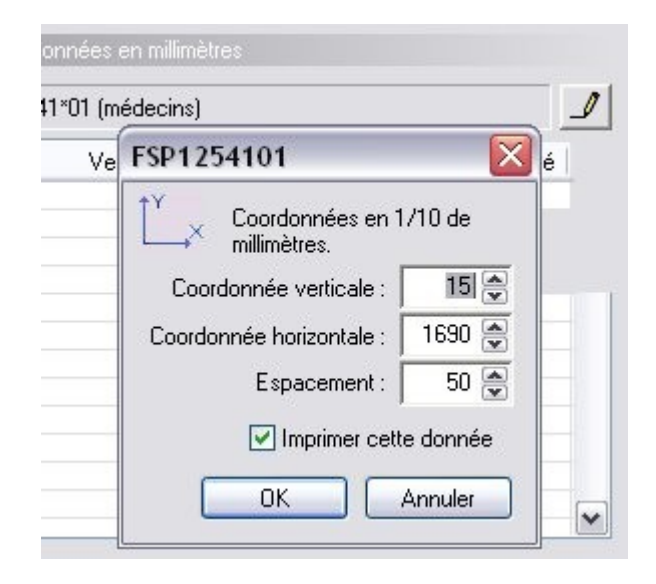

Et apporter les correctifs nécessaires....